### <u>Overview</u>

In an effort to promote a healthier campus, Indiana University has partnered with <u>Med+Proctor</u> to collect and review immunization information for our students. As a student taking at least one class on the Bloomington or Indianapolis campuses, you are required to submit your immunization records to <u>Med+Proctor</u>. You must complete the <u>IU Immunization Policy</u> requirements before you enroll for subsequent semesters. This will NOT affect registration for your current semester or an upcoming semester for which you are already registered.

Students on other IU Campuses are encouraged to complete their immunization record to avoid being prevented from attending classes should an outbreak occur; however, regional campus students will not receive a registration hold if they do not comply. Please note that students from any IU campus who are enrolled in *all online-only* classes are exempt from <u>IU Immunization Policy</u> requirements.

To comply, you will need to provide proof of immunization OR documents as to why you could NOT be immunized **before your next registration**. A summary of the process is listed below:

- 1. Upload supporting documentation of immunizations for the following diseases:
  - a. Measles (requires two doses, usually received as MMR)
  - b. Rubella (German measles, requires two doses, usually received as MMR)
  - c. Mumps (requires two doses, usually received as MMR)
  - d. Meningitis ACWY required for students under age 22 (meningococcal disease caused by serogroups A, C, W, and Y)
  - e. Tetanus-diphtheria-acellular pertussis (Tdap)
  - f. Varicella (requires two immunizations that will need to be uploaded separately)
  - g. Meningitis B two doses are *recommended*, though not required, for students under age 24 (meningococcal disease caused by serogroup B)

If applicable, you may instead provide one of the following pieces of documentation:

- physician's written statement of immunity due to having had the infection
- statement of contraindication to a vaccine (accompanied by a physician's statement)
- a lab titer test documenting immunity
- a signed statement of religious exemption
- 2. International students must also provide signed medical documentation that they have been tested for tuberculosis in the United States, the date the test was performed, and the results of the test, or submit to a test shortly after arrival. If you are submitting documentation, you will be able to use an electronic file upload when completing your immunization compliance data. US Citizens, Naturalized Citizens, and Permanent Residents are exempt from the tuberculosis requirement.

Students can access their individual Immunization record via a task in One.IU or by going directly to <u>https://www.medproctor.com/</u>.

Students are notified via e-mail when they are required to complete their immunization compliance.

### **Steps**

If you have an IU computing account, you can access the Med+Proctor Immunization Certificate via One.IU. If you have an IU email address, but have not yet created your computing account, you may go directly to <u>https://www.medproctor.com/</u>.

- 1. Navigate to <u>https://one.iu.edu</u>.
- 2. Using the One.IU search bar, type "immunization" and press ENTER.
- 3. Click on the Immunization Compliance tile/task.

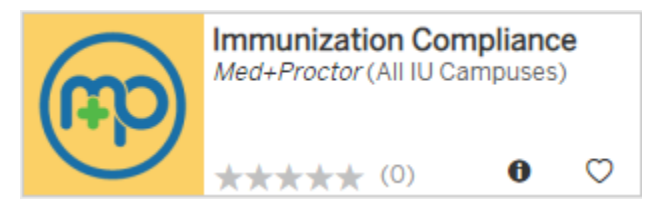

If you are not currently signed in, a prompt will display to enter your **Username** and **Passphrase**.

4. On the Med+Proctor homepage, click the **Register for a New Account** button.

| (FRO)<br>Studer            | it immunization ver     | Register   Login | = |
|----------------------------|-------------------------|------------------|---|
|                            | made <b>efficient</b> . |                  |   |
| REGISTER FOR A NEW ACCOUNT | STUDENT HOMEPAGE        | STUDENT FAQS     |   |
|                            | $\bigcirc$              |                  |   |

The Med+Proctor immunization certificate is dynamic and will display exactly which requirements are required and/or recommended for you. You must upload documentation that verifies you have met these requirements. Your supporting documentation must be reviewed and approved by Med+Proctor staff before you are considered compliant. You will receive emails from Med+Proctor regarding your verification progress and upon completion of the process.

5. On the *Registration* page, enter your **IU email address**.

| Register for a                                                                                     | Med+Proctor account                                                                                                    |
|----------------------------------------------------------------------------------------------------|----------------------------------------------------------------------------------------------------|
| <ul><li>Enter a working email</li><li>For best results use</li><li>If you don't have a u</li></ul> | l address below.<br>/our university or college email. Your school may require that you use one to register.<br>iversity email address, then use a personal one. |
| School email add                                                                                   | ess                                                                                                    |
| example@iu.edu                                                                                     |                                                                                                    |
| Register                                                                                           |                                                                                                    |

- 6. Click the Register button.
- 7. Complete the registration process by entering your information on the *Welcome* page. Some of the information may be pre-populated for you by Indiana University.

| Welcome! Let's get started.                                                         |                                                                                                    |
|-------------------------------------------------------------------------------------|----------------------------------------------------------------------------------------------------|
| The email address you entered is associated with a Med+Proc<br>help@medproctor.com. | tor university or college. If you are not completing this application for Indiana University then please contact support at                                                                                                    |
| Email Address                                                                       | TestJobAid@iu.edu         Securing your personal data is very important to Med+Proctor         Your password must contain the follow characteristics         1. 8 or more characters         2. At least 1 upper case letter (A-Z)         3. At least 1 number (0-9)         5. At least 1 number (0-9)         5. At least 1 number (0-9)         6. No common passwords |
| Password                                                                            | •••••                                                                                                    |
| First Name                                                                          | Ima                                                                                                    |
| Last Name                                                                           | Tester                                                                                                    |
| Date of Birth                                                                       | 05/01/2001<br>Format mm/ddlyyyy.                                                                                                    |
| Phone                                                                               | 123-456-7890 ×                                                                                                    |
|                                                                                     | Register                                                                                                    |

© 2019 Indiana University

No portion of this document may be reproduced or distributed externally without the express written permission of Indiana University. Page: 3 Revised 05/21/19

8. Click the Register button.

| Φ                                                                                                    |                                                                                                    | Messages             | Status           | Account | Sign Out |
|----------------------------------------------------------------------------------------------------|----------------------------------------------------------------------------------------------------|----------------------|------------------|---------|----------|
| Setup security                                                                                                    |                                                                                                    |                      |                  |         |          |
| You will need to choose a clue or of<br>• Use a clue that will help you remember<br>• Use a phrase that you will be able to a<br>• Keep this information secret! | question that you can use to remember your secr<br>r your secret phrase.<br>emember but will be difficult to guess. | et phrase. Follow th | nese guidelines: |         |          |
| Question and Answer 1                                                                                                    |                                                                                                    |                      |                  |         |          |
| Clue/Question 1*                                                                                                    | e.g. What is my father's middle name?                                                                               |                      |                  |         |          |
| Secret Phrase 1*                                                                                                    | Dale                                                                                                    |                      |                  |         |          |
| Question and Answer 2                                                                                                    |                                                                                                    |                      |                  |         |          |
| Clue/Question 2*                                                                                                    | e.g. Favorite Color                                                                                                 |                      |                  |         |          |
| Secret Phrase 2*                                                                                                    | Green                                                                                                    |                      |                  |         | HELP ?   |
| Save clues and phrases                                                                                                    |                                                                                                    |                      |                  |         |          |

- 9. On the *Setup security* page, enter a **Clue/Question** and **Secret Phrase** for Question and Answer 1 and Question and Answer 2.
- 10. Click the Save clues and phrases button.

| $\Psi$                                                                                                    |                                                                                                    | Me | ssages  | Status | Account | Sign Out |
|----------------------------------------------------------------------------------------------------|----------------------------------------------------------------------------------------------------|----|---------|--------|---------|----------|
| Personal Contact I                                                                                                    | nformation                                                                                                    |    |         |        |         |          |
| First Name *                                                                                                    | Ima                                                                                                    |    | ⊘ Acco  | ount   |         |          |
| Middle Name                                                                                                    |                                                                                                    |    | ⊗ Profi | le     |         |          |
| Last Name *                                                                                                    | Tester                                                                                                    |    |         |        |         |          |
| Date of Birth *                                                                                                    | 05/01/2001 Format mm/dd/yyyy.                                                                                                    |    |         |        |         |          |
| Sex *                                                                                                    | Female                                                                                                    | /  |         |        |         |          |
| Address 1 *                                                                                                    | 123 Test St                                                                                                    |    |         |        |         |          |
| Address 2                                                                                                    |                                                                                                    |    |         |        |         |          |
| City *                                                                                                    | Test Town                                                                                                    |    |         |        |         |          |
| State/Province/Region *                                                                                                    | IN                                                                                                    |    |         |        |         |          |
| Zip/Postal Code *                                                                                                    | 44444                                                                                                    |    |         |        |         |          |
| Country *                                                                                                    | United States                                                                                                    | /  |         |        |         |          |
| Preferred Phone *                                                                                                    | 123-456-7890                                                                                                    |    |         |        |         |          |
| Backup Email *                                                                                                    | email@email.com                                                                                                    |    |         |        |         |          |
|                                                                                                    | A personal email address different than your university address.                                                                                                    |    |         |        |         |          |
| You can select someone to speak v<br>your medical and educational recor<br>discuss your medical record or enro<br>Med+Proctor account status with th | with Med+Proctor support on your behalf. Federal laws prohibit sharing<br>d with anyone without your express permission. We will not be able to<br>lilment with the person you select. We will be able to discuss only your<br>e person below. |    |         |        |         |          |
| Third Party Relationship *                                                                                                    | Mother                                                                                                    |    |         |        |         |          |
| Third Party Email                                                                                                    | ImaMom@email.com                                                                                                    |    |         |        |         |          |
|                                                                                                    | Continue                                                                                                    |    |         |        |         |          |

- 11. On the Personal Contact Information page, complete all the fields.
- 12. Click the Continue button.

|                                                                                                    |                                                                                                    | Me | ssages  | Status | Account | Sign Out |
|----------------------------------------------------------------------------------------------------|----------------------------------------------------------------------------------------------------|----|---------|--------|---------|----------|
| Entering Term                                                                                            |                                                                                                    |    |         |        |         |          |
| Attention                                                                                                |                                                                                                    |    | ⊘ Acco  | unt    |         |          |
| Selecting the incorrect requirement<br>For more information about selectin<br>search our knowledge base. | group can significantly delay the processing of your records.<br>g the right requirement group visit https://support.medproctor.com and | 1  | 🙁 Profi | е      |         |          |
| Requirement Group *                                                                                      | International Student                                                                                                    |    |         |        |         |          |
| Entering Term *                                                                                          | 2019 Summer                                                                                                    | /  |         |        |         |          |
| Student ID *                                                                                             | 2000000001                                                                                                    |    |         |        |         |          |
| Class *                                                                                                  | Junior                                                                                                    | /  |         |        |         |          |
| First time entering this university or college? *                                                        | No                                                                                                    | /  |         |        |         |          |
| Campus Resident? *                                                                                       | No                                                                                                    | /  |         |        |         |          |
| Transfer Student? *                                                                                      | No                                                                                                    | /  |         |        |         |          |
|                                                                                                    | Continue                                                                                                    |    |         |        |         |          |

- 13. On the Entering Term page, complete all the fields.
- 14. Click the Continue button.

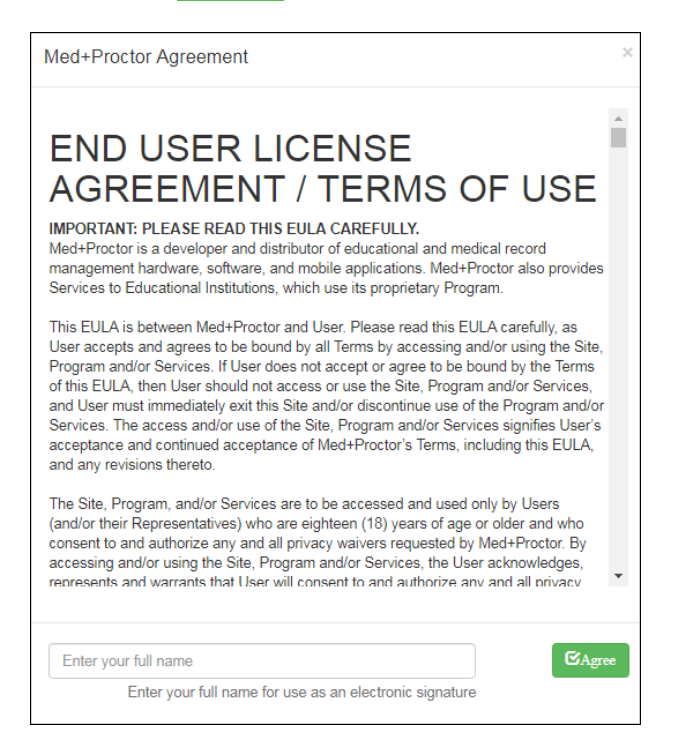

15. In the *End User License Agreement/Terms of Use* window, digitally sign by typing in your name and click the Agree button to agree to the End User Agreement.

© 2019 Indiana University

| ₩                          | Messages | Status  | Account | Sign Out |
|----------------------------|----------|---------|---------|----------|
| Agreements                 |          |         |         |          |
| End User License Agreement | @ A(     | count   |         |          |
| Continue                   |          |         |         |          |
|                            |          | ocument |         |          |

#### 16. On the *Agreements* page, click the Continue button.

| Ready to submit your documentation?                                                                                           | <ul> <li>⊘ Account</li> </ul> |
|----------------------------------------------------------------------------------------------------|-------------------------------|
| ★ Submit your immunizations with M+P Pro!                                                                                     | ❷ Profile                     |
| Benefits                                                                                                    | ⊗ Document                    |
| One-time, easy payment of \$10.00                                                                                             |                               |
| Priority Access to support staff and verification services.                                                                   |                               |
| Lifetime Access: Download and use your immunization forms anytime you need them.                                              |                               |
| Centralized, Secure Storage: All of your relevant health information in one location.                                         |                               |
| Access to the Association of American Medical Colleges (AAMC) form which is accepted nationwide.                              |                               |
| Generate your complete health record with just one click!<br>Great for transfer of health information to other organizations. |                               |
| No, thank you. I do not want access to my documents later.                                                                    | HELP 0                        |

- 17. The *Ready to submit your documentation* page will display. Decide whether a standard Med+Proctor account (free) or a Med+Proctor Pro account (\$10 charge) is right for you.
  - a. With a standard Med+Proctor account, you do not retain access to your documentation. Select No, thank you. I do not want access to my documents later if this is your preference.
  - b. With a Med+Proctor Pro account, you receive lifetime access to your documentation. Select Submit your immunizations with M+P Pro! if this is your preference.

| Documents                                                                                                    |
|----------------------------------------------------------------------------------------------------|
| Download Documents                                                                                                    |
| Immunization Certificate                                                                                                    |
| Upload a Document                                                                                                    |
| JPEG (jpeg or jpg) images are preferred.<br>Need to correct a document you have submitted? Simply select the document type and choose the corrected file in the form below.                                                                                                    |
| Document Type * Select •                                                                                                    |
| Select a file * Choose File No file chosen                                                                                                    |
| Continue                                                                                                    |
| Follow the instructions below carefully.                                                                                                    |
| Indiana University only accepts the Med+Proctor Immunization Certificate, physical exam results, or other required documents that are downloaded from this page. You may also be required to submit other supporting documentation as directed by these instructions and your university, college, or school. |
| Use the section marked Download Documents to download the Med+Proctor documents that Indiana University requires or recommends.                                                                                                    |
| Read any attached instructions carefully. Have your health care provider complete and sign the documents as required.                                                                                                    |
| Your parent or guardian may be required to sign your documents (i.e. if you are under 18 years old).                                                                                                    |
| Scan or photograph your documents. Upload them in the section marked Upload a Document below. Use JPEG formatted images for best results.                                                                                                    |
| IMPORTANT: You may also wish (or be asked to) upload supporting documentation (e.g. positive titer results).                                                                                                    |
| Indiana University requires or recommends these documents.                                                                                                    |
| Immunization Certificate (Required)                                                                                                    |
| Supporting Documentation (If Applicable)                                                                                                    |
| You've uploaded 0 documents. Upgrade your account to view your documents!                                                                                                    |
|                                                                                                    |

- 18. On the *Documents* page, download the **Immunization Certificate** at the top of the page, which can be completed by your doctor and uploaded once complete. Select the **Choose File** button to upload your completed document.
  - a. Alternatively, you may select **Supporting Document** in the **Document Type** drop down list to upload alternative document types. Med+Proctor accepts official medical records, which includes transcripts, shot books, military records, and health department documents.
  - b. Visit <u>https://support.medproctor.com/news</u> if you have questions regarding acceptable document types.

Below is a sample Med+Proctor Immunization Instructions and Certificate (Your requirements could be different from the ones pictured below.)

| Ψ                                                                                                    | I                                                                                                    | NSTRUCTIONS                                                                                                    | <b>9</b>                                                                                                    | ). |
|----------------------------------------------------------------------------------------------------|----------------------------------------------------------------------------------------------------|----------------------------------------------------------------------------------------------------|----------------------------------------------------------------------------------------------------|----|
| University:                                                                                                    | Indiana University                                                                                                    |                                                                                                    |                                                                                                    |    |
| Student:                                                                                                    | Test Test (test987)                                                                                                    |                                                                                                    | DOB: 5/16/2000                                                                                                    |    |
|                                                                                                    |                                                                                                    | A(S)-                                                                                                    |                                                                                                    |    |
| A licensed he PRINT CLEAI NO other form Do not fold, c Include the B Review your 1 Consult your Your records                     | althcare professional MUS<br>RLY WITH DARK BLACK IN<br>ms of documentation will b<br>ut, or mark on the border I<br>order Lines in your scanne<br>forms for completeness an<br>Healthcare Professional be<br>s are due by: While It doe<br>subserview | T complete and sign THESE forms. ALL gre<br>K. A computer will be reading your forms,<br>be accepted. @lue Cards, Yellow Cards, State Immun<br>ines of these forms.<br>d images.<br>d accuracy. Double check ALL signatures.<br>fore receiving any of the following immuniz<br>s not impact your current enrollment, yoo<br>i semesters until your are compliant     | en sections are required.<br>Fill in circles completely.<br>ization Records, etc. are NOT accepted)<br>MM/DD/YY date formats.<br>iations.<br>a will not be allowed to enroll for |    |
| RE                                                                                                    | OUIRED                                                                                                    | RECOMMENDED                                                                                                    | OPTIONAL                                                                                                    |    |
| Required by reg                                                                                                    | ulation and /or policy to this university.                                                                                                    | Recommended for your general<br>well being but NOT required.                                                                                                    | Optional information                                                                                                    |    |
| Documents:<br>Immunization<br>Varicela (2 dor<br>Men AVCWYY (<br>TDaP Booster (<br>MMR (2 doses )                                | ertificate<br><b>Dates:</b><br>ses OR Pos. VZVIGG Titer)<br>1 dose @ age 16 or older)<br>1 dose within last 10 yrs)<br>OR Pos. Titer)                                                                                                    | Immunization Dates:<br>Meningococcal B (2 doses, stdnts age 23 or<br>younger)                                                                                                    | Immunization Dates:                                                                                                    |    |
| Review your f<br>Scan or photo<br>Upload your o<br>Check your ui<br>You will be not<br>BE AWARE:<br>* Incompleto<br>* Completion | orms for completeness a<br>orms for completeness a<br>completed forms to your<br>ad your additional docu<br>niversity Email account n<br>fifed via email once your in<br>villegible writing and poor<br>n of these forms by your du                   | and accuracy. <b>Double check ALL signat</b><br>as JPGs for upload. Be sure to include th<br>account at medproctor.com.<br>mentation for storage and later retrieva<br>egularly for messages from MedProctor<br>formation is successfully verified.<br>images will be rejected.<br>the date will help expedite your registration p<br><b>Do not upload this page</b> | ures.<br>e border lines and fill the picture frame<br>. (blue cards, state records, etc.)<br>regarding incomplete information.<br>process.                                       | h  |
|                                                                                                    |                                                                                                    | Copyright @ 2019 by MedProctor, LLC.                                                                                                    |                                                                                                    |    |

| Ψ                                                                                                    | IMMUNIZATION CERT<br>PRINT CLEARLY WITH DARK BLAC<br>This form will be read by a comp<br>Upload to medproctor.com | TIFICATE (P).                                                                    |
|----------------------------------------------------------------------------------------------------|----------------------------------------------------------------------------------------------------|----------------------------------------------------------------------------------|
| University: Indian                                                                                                    | a University                                                                                                    | Green - Required                                                                 |
| Student: Test T                                                                                                    | est (test987)                                                                                                    | DOB: 5/16/2000 Black = Optional                                                  |
| MMR Marcine, Marcine, Radio<br>1st march and the Record and the second second sec | ained VARICELLA a                                                                                                 | Leter Pro                                                                        |
| MENINGOCOCCAL B Recommendation                                                                                                    | TDaP - Booster Required                                                                                           |                                                                                  |
| REQUIRED - Immunization<br>LIGENSED CARE PROFESSIONAL SIGNAL<br>ICH PARENTIN.                                                                                                    | History Signature (Please clearly complete ALL and<br>URE PRINT UCENSED HEALTH CARE PROFESSIONAL FIRST AND LAST   | I place office stamp at bottom of page.) NAME SIGNATURE ONTE OFFICE PHONE NUMBER |
|                                                                                                    |                                                                                                    |                                                                                  |
|                                                                                                    |                                                                                                    |                                                                                  |
|                                                                                                    |                                                                                                    |                                                                                  |
|                                                                                                    |                                                                                                    |                                                                                  |
|                                                                                                    |                                                                                                    |                                                                                  |
|                                                                                                    |                                                                                                    |                                                                                  |
|                                                                                                    |                                                                                                    |                                                                                  |
|                                                                                                    |                                                                                                    |                                                                                  |
|                                                                                                    | OFFICE STAMP                                                                                                    |                                                                                  |

19. Click the Continue button on the Documents page to complete your upload.

|                                                                                       | Messages                      | Status | Account | Sign Out |  |  |
|---------------------------------------------------------------------------------------|-------------------------------|--------|---------|----------|--|--|
| Status                                                                                |                               |        |         |          |  |  |
| Your record is being reviewed                                                         | <ul> <li>⊘ Account</li> </ul> |        |         |          |  |  |
| Thank you for submitting your application!                                            | ⊘ Profile                     |        |         |          |  |  |
| Med+Proctor will notify you via email when your institution approves your submission. |                               | ument  |         |          |  |  |
| Need to upload another form?                                                          |                               |        |         |          |  |  |

- 20. You will receive confirmation that Med+ Proctor staff are reviewing your document. If uploading more than one form, click the **Need to Upload Another Form?** link and repeat steps 18 and 19.
- 21. Check your IU email for status notifications from Med+Proctor.
- **NOTE**: Students on the Bloomington and IUPUI campuses who do not comply before beginning classes will have an R10 hold placed on their IU accounts. Once Med+ Proctor has approved all documents, the R10 hold will be removed immediately from your record. Once you comply on one IU campus, your verified status will apply to all IU campuses.

### **Additional Information**

A chat feature is available Monday through Friday 8:00 a.m. to 6:00 p.m. on the Med+Proctor *Contact Us* page, as well as all pages once a student has logged in to Med+Proctor. Click the HELP button to initiate a chat with a representative from Med+Proctor.